## 电子科技大学学生缴费指南

电子科技大学计划财务处

http://www.jcc.uestc.edu.cn

支付宝、微信、银联等多种支付方式任你选

为了避免同学们在炎炎烈日下排队缴费,学校在新学期给大家带来新招式,你完全 可以摆脱时间和地点的束缚,在舒适的环境下轻轻松松搞定缴费。

缴费方式共五种:

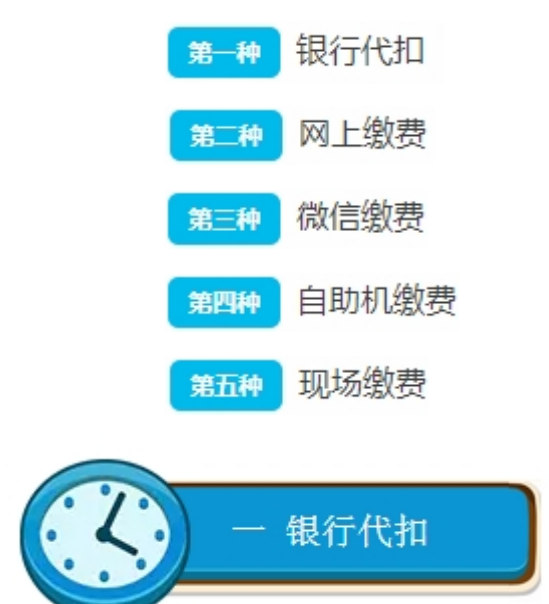

1、我校全日制本科生(含新生)可采用银行代扣方式缴纳学费(须提前激活银行卡)。
 2、同学们可于 8 月 26 日前将大于新学年应交各项费用合计金额存入与学校关联的建设
 银行卡中(如应交 6827 元,卡上余额应大于 6828 元),我们会委托银行统一为您扣款。

▲ 温馨提示:如果不选择银行代扣缴费,请不要将生活费等存入学校关联的建设银行 卡哦。为避免重复缴费及代扣前后进行数据处理,代扣前1天和当天将关闭其他缴费方 式。

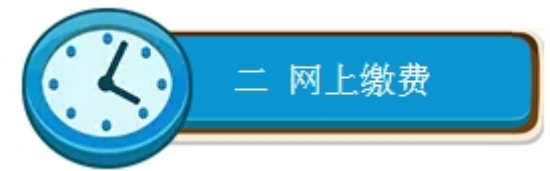

(支持微信、支付宝、银联等)

- 1、我校同学均可使用学生网上缴费平台完成缴费(请关注网上缴费开通和关闭通知)。
- 2、访问电子科技大学主页->公共服务->财务平台->缴费业务->学费住宿费。

或直接打开缴费链接: cwjf.uestc.edu.cn

登陆用户名:学号,初始密码:身份证号后6位(若最后1位为X,请大写)。

|                                                                    |                                         | 网上服务大厅                                    |                            |                                                                               |
|--------------------------------------------------------------------|-----------------------------------------|-------------------------------------------|----------------------------|-------------------------------------------------------------------------------|
| <b>报销服务</b>                                                        | 後<br>一般費<br>业务                          | 直询服务                                      | 科研服务                       | <b>♀</b><br>学生事务                                                              |
| + -<br>× =<br>预算服务                                                 | - 公务卡业务                                 | <b>全</b><br>银行服务                          | ? 常见问题                     | 〇〇〇<br>〇〇〇<br>教师服务                                                            |
| 使子科技 University of Extended Science and の                          | 大学<br>TetrologydClina H1<br>A 影 登制度     | 対务<br>Affairs Office<br>和約设置<br>影力認識予由に通知 | <b>拔大掌 <sup>鐵</sup>费平台</b> | <u>ABGR</u>                                                                   |
| <ul> <li>报转服务</li> <li>参赛业务</li> <li>查询服务</li> <li>科研服务</li> </ul> | 主页 > 首页 > 服务大厅 ><br>•学费住宿费<br>•成款学费、住宿费 | <ul> <li>秋费业务 &gt;</li> </ul>             | 1946年96月19日1日              | al HPS:<br>2 H<br>2 H<br>2 H<br>2 H<br>2 H<br>2 H<br>2 H<br>2 H<br>2 H<br>2 H |

| -0 | 🥘 电子科技大学 🕸费平台 |             |      |                       |         |      |         |         |   |
|----|---------------|-------------|------|-----------------------|---------|------|---------|---------|---|
| 欢迎 | £.,           |             |      | )                     |         |      |         |         |   |
| 责  | 用支            | 付           | 徽赛历史 | 查询 修改个人信息 修改密码        |         |      |         |         |   |
| 收3 | 费单            | 位:          |      |                       | ~       |      |         |         |   |
| 收3 | 奏项            | 目:          |      |                       | *       |      |         |         |   |
| 2  | 用項            | <b>原列</b> : | k    |                       |         |      |         |         |   |
|    |               |             | 费用名称 | 收费项目                  | 应收金额    | 已付金额 | 未付金额    | 本次支付金额  | • |
|    | 1             | 1           | 住窗费  | 2009绕招生住宙费-200909     | 1200.00 | 0.00 | 1200.00 | 1200.00 |   |
|    | 2             | 1           | 住宙奏  | 2010统招生住富赛-201009     | 1200.00 | 0.00 | 1200.00 | 1200.00 |   |
|    | 3             | 1           | 学费   | 2010统招生学赛-201009      | 1470.00 | 8.00 | 1462.00 | 1462.00 |   |
|    | 4             | 1           | 代收费  | 2009续招生医疗保险费-200909   | 40.00   | 1.00 | 39.00   | 39.00   |   |
|    | 5             | 1           | 学费   | 2009统招生学赛-200909      | 4900.00 | 3.11 | 4896.89 | 4896.89 |   |
|    | 6             | 1           | 代收费  | 2009 统招生军训军装费-2009 09 | 65.00   | 9.00 | 56.00   | 56.00   |   |
|    | 7             | 1           | 代收费  | 2009统招生体检复查费-200909   | 59.89   | 1.05 | 58.84   | 58.84   |   |
|    | 8             | 1           | 代收费  | 2009续招生预收教材赛-200909   | 600.00  | 1.00 | 599.00  | 599.00  |   |
|    |               | _           |      |                       |         |      |         |         |   |

费用总额: ¥9511.73 (大写: 玖仟伍佰壹拾壹元柒角叁分) 支付

| 欢迎 朱鼎奕 (200000000)                |                     |       |  |  |
|-----------------------------------|---------------------|-------|--|--|
| □ 订单信息                            |                     |       |  |  |
| 订单号                               | 1498546             |       |  |  |
| 交易日期                              | 2017-08-10 18:18:07 |       |  |  |
| 币种                                | 人民币                 |       |  |  |
| 支付类型                              | 网银付款 ▼              |       |  |  |
| 应收金额                              | 9511.73             |       |  |  |
| 📙 选择您的付款方式                        |                     |       |  |  |
| Source Payment     Online Payment | ◎ 🕜 微信支付            | ◎ 支付宝 |  |  |
|                                   |                     |       |  |  |
| <b>发票信息 ◎</b> 是 ●否                |                     |       |  |  |
|                                   | 上一步下一步              |       |  |  |

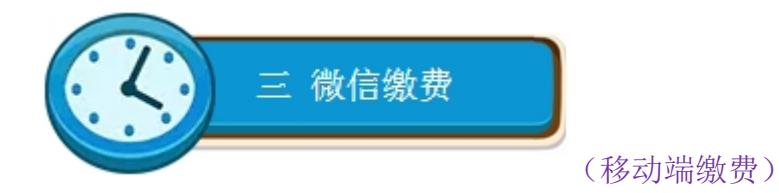

 扫描二维码直接缴费 微信扫描右图中的二维码,进入缴费登录页面 输入用户名(学号)和密码(初始密码为身份 证号后6位,若最后1位为X,请大写),选 择缴费项进行缴费。

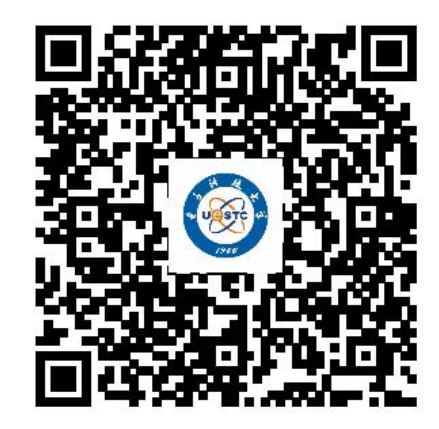

2、关注微信公众号缴费

(1) 打开手机微信,扫描本文末尾的二维码或搜索"uestcjcc"或"电子科大计划财务处"关注计划财务处微信公众号。

(2) 进入微信公众号,选择【学生缴费】->【马上缴费】,输入用户名(学号)和密码(初始密码:身份证号后6位,若最后1位为X,请大写),选择缴费项进行缴费。

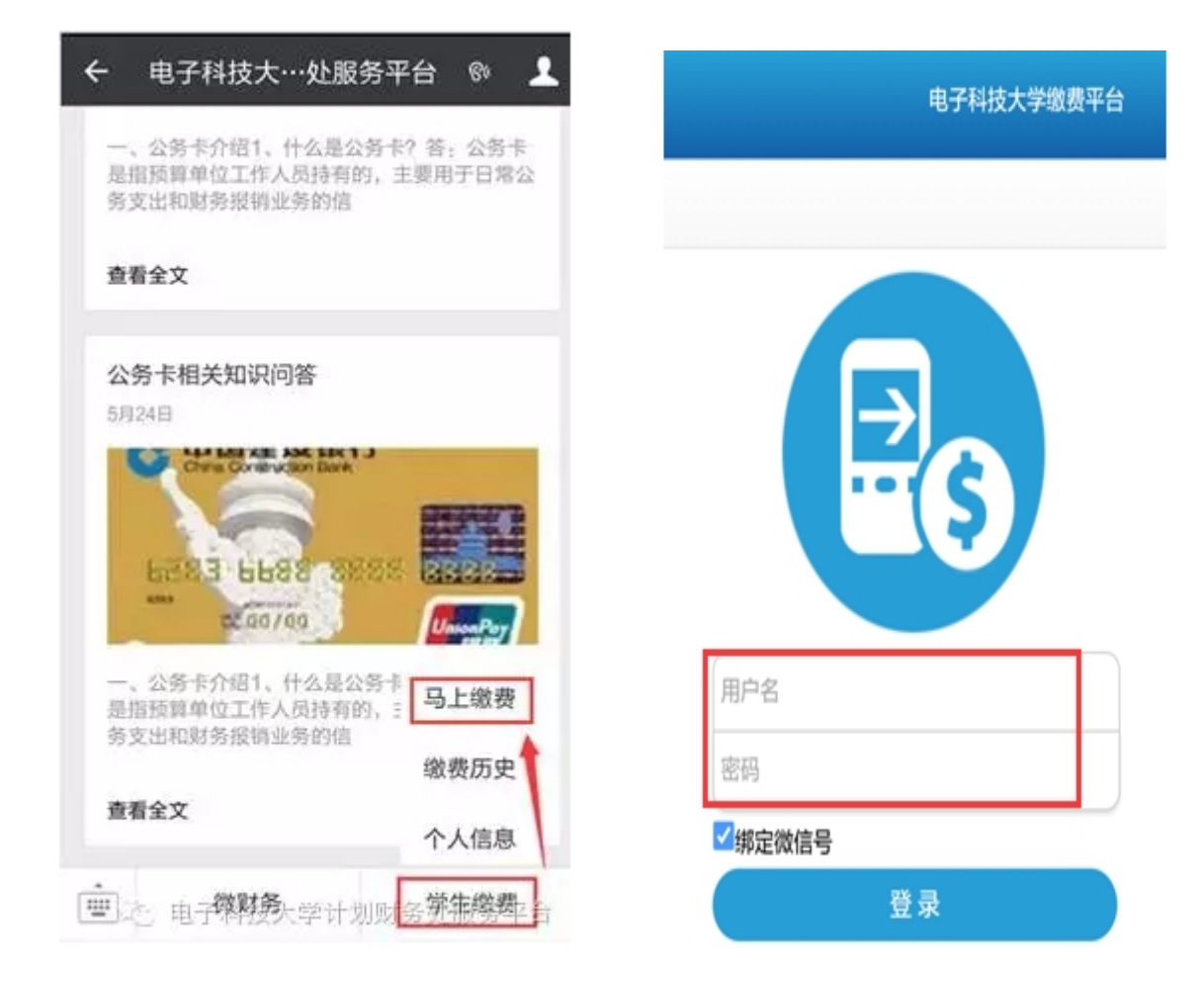

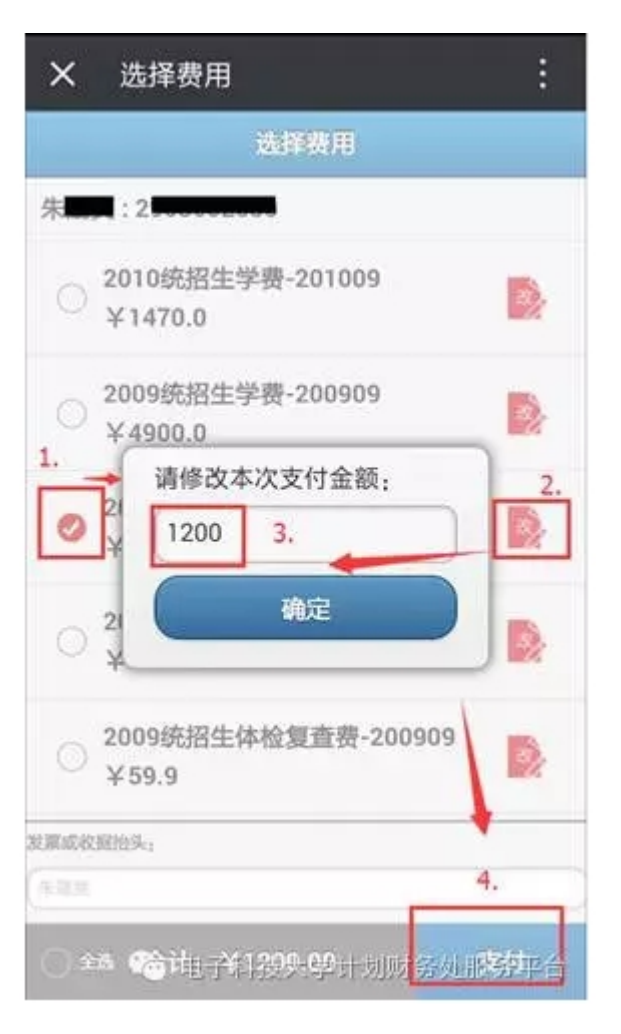

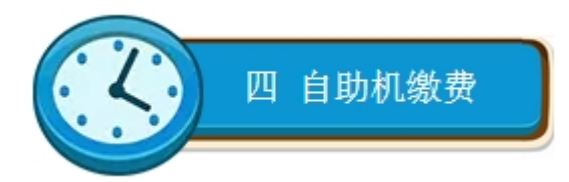

1、自助缴费机位置:现场缴费时,自助机放于清水河校区学生活动中心(沙河校区放于体育馆)收费现场,集中收费完成后自助机放于主楼 B2 区二楼(沙河校区放于主楼中127 财务大厅)。

2、在自助缴费机上输入学号和密码(密码为身份证号后6位),查询各应缴费用项。

 3、选中缴费项,根据提示插入银行卡(支持各类借记银行卡,未开通网银的也可以 哦),进行缴费。

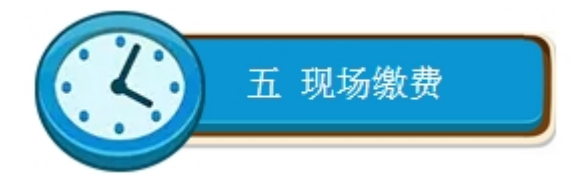

(为减少排队等候,请尽量采用手机或网上缴费)

1、时间: 2017年9月1日至9月2日(根据每学年开学时间而定)

2、地点:沙河校区体育馆、清水河校区学生活动中心。

3、收费方式:现金或 POS 机刷卡缴费,请使用带有"银联"标志的银行卡。

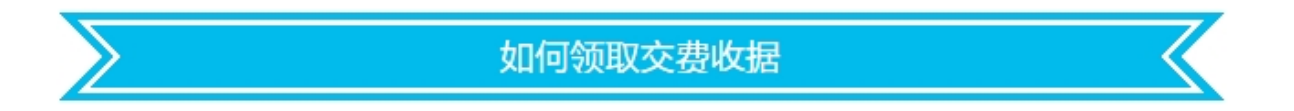

1、8月26日前银行代扣学费成功的同学和8月26日前通过网上缴费、手机微信缴费等 方式成功缴费的同学,报到时可以直接在学院领取交费收据。

2、此后的各项交费(网上缴费、手机微信缴费、自助机缴费),我们会按月批量打印收据并发放到学院,请大家及时到各自学院领取。

3、收据是学生已交费的凭据,请妥善保管,遗失不补。

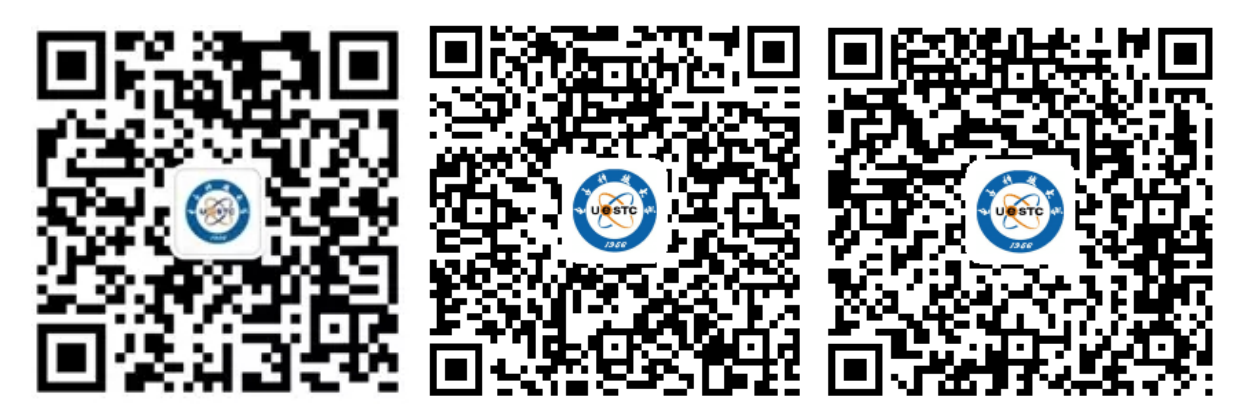

微信公众号

财务管家安卓版

财务管家苹果版